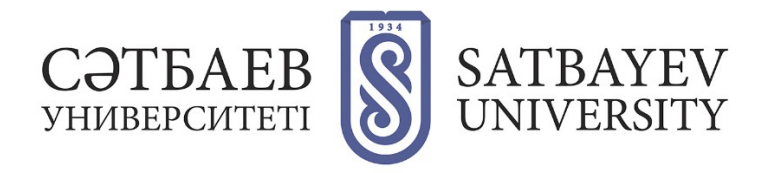

## ORCID-қа тіркелу

- 1. <u>https://orcid.org/</u> мекен-жайы арқылы жүйеге кіру.
- 2. "SIGN IN/REGISTER" сілтемесін басыңыз.

|  |                                              |                              |  | SIGN IN/REGISTER | ER English ~ |  |
|--|----------------------------------------------|------------------------------|--|------------------|--------------|--|
|  | Connecting research and researchers Registry |                              |  | Search           | ۹            |  |
|  | FOR RESEARCHERS                              | FOR ORGANIZATIONS ABOUT HELP |  |                  |              |  |

Интерфейс тілін таңдаңыз. Тілді таңдау панелі экранның жоғарғы оң жақ бұрышында орналасқан.

| opcip                                    |                 |   |        | РЕГИСТРАЦИЯ/<br>ЗАРЕГИСТРИРОВАТЬСЯ |
|------------------------------------------|-----------------|---|--------|------------------------------------|
| Цифровой ключ к истории ваших публикаций |                 |   |        | Реестр ~ Поиск Q                   |
| для научных работников                   | для организаций | o | помощь |                                    |

## 1. Жүйеде тіркелу

Ашылған тіркеу нысанындағы жолдарды толтыру қажет. Аты-жөніңіз латын әріптері арқылы жазылады. Толтыру керек:

- First name (Аты)
- Last name (Teri)
- Primary email (Корпоративтік пошта мекен-жайын көрсету қажет)
- Additional email (Қосымша электронды пошта)
- Add another email (Басқа электронды поштаны қосу қажет)
- Create an ORCID password (ORCID құпиясөзін құрыңыз)
- Confirm ORCID password (ORCID құпиясөзін растаңыз).

| Уже имеете ORCID iD? Войти<br>В соответствии с положениями и условиями ORCID вы можете<br>зарегистрировать только ID ORCID для себя. |   | Настройки видимости<br>Ваш ORCID ID солывает вас с вашей учетной записью ORCID, в которой могут<br>содержатеке соличи на вами исследовательские работы, связанные организации,<br>награды, другие варианты вошего имени и на иногое другое. Вы сами управляете<br>свеей информацией и дестроит к ней. Подробнее в настройках<br>конфиденциальности. |  |  |
|----------------------------------------------------------------------------------------------------|---|----------------------------------------------------------------------------------------------------|--|--|
| Имя                                                                                                    |   | Кто может видеть информацию, размещаемую в вашей записи ORCID, по<br>умолчанию?                                                                                                    |  |  |
| Ivan                                                                                                    | 0 | Публичный доступ (87% of users choose this)                                                                                                    |  |  |
| Фамилия (Optional)                                                                                                    |   | Orраниченный доступ (5% of users choose this)                                                                                                    |  |  |
| Ivanov                                                                                                    |   | <ul> <li>Приватный доступ (8% of users choose this)</li> </ul>                                                                                                    |  |  |
|                                                                                                    |   | Настройки уведомлений                                                                                                    |  |  |
| Основной адрес электронной почты                                                                                                    | _ | ORCID отправляет по электронной почте уведомления об элементах, относящихся к<br>вашей учетной записи, безопасности и конфиденциальности, включая запросы                                                                                                    |  |  |
| i.ivanov@satbayev.university                                                                                                    |   | организации чиенов Оксто о разрешении ооновить вашу запись и изменения,<br>внесенные в вашу запись этими организациями.                                                                                                    |  |  |
| A                                                                                                    |   | Вы также можете получать по электронной почте от нас информацию о новых                                                                                                    |  |  |
| дополнительные адрес электронной почты (Optional)                                                                                    | _ | функциях и советы по максимально эффективному использованию вашей записи<br>ORCID.                                                                                                    |  |  |
| i.ivanov@satbayev.university                                                                                                    | 0 | Помарийста, отсранярите мне емекнартальные мектронные рисьма о моных                                                                                                    |  |  |
|                                                                                                    |   | функциях и советах ORCID                                                                                                    |  |  |
| О Добавить адрес электронной почты<br>Пароль                                                                                         |   | Чтобы получать эти электронные письма, вам также необходимо подтвердить свой<br>основной адрес электронной почты.                                                                                                    |  |  |
| *****                                                                                                    | 0 | После регистрации вы можете в любое время изменить настройки уведомлений в<br>разделе настроек учетной записи своей записи ORCID.                                                                                                    |  |  |
| ⊘8 или более символов                                                                                                    |   | Условия использования                                                                                                    |  |  |
| ⊙1 буква или символ                                                                                                    |   | Я соглашаюсь с политикой конфиденциальности и условиями использования.                                                                                                    |  |  |
| 🛇 1 номер                                                                                                    |   | включая публичный доступ к данным в США и использование всех моих данных с<br>публичным доступом.                                                                                                    |  |  |
| Подтвердите пароль                                                                                                    |   |                                                                                                    |  |  |
| ******                                                                                                    |   | Зарегистрироватьс                                                                                                    |  |  |

Сіздің тіркеулік жазбаңыз ашылады - оқу орныңызды, жұмыс орныңызды (ұйымға мүшелігіңізді растау үшін Сәтбаев университетін көрсетіңіз), жұмыстарыңыздың қаржыландыруын және жұмыстарыңызды (оларды ұсынылған тізімнен импорттауға немесе қолмен қосуға болады) қосыңыз.

| Иван Иванов                                                 | Биография 🤢                                                                                   |                         | 1                       | a 6 a                |  |  |  |
|-------------------------------------------------------------|-----------------------------------------------------------------------------------------------|-------------------------|-------------------------|----------------------|--|--|--|
| ORCID ID                                                    |                                                                                               |                         |                         |                      |  |  |  |
| Ohttps://orcid.org/ 0000-0000-0000-0000                     | ✓ Работа (0) 3                                                                                | + Добавить место работы | <b>11</b> Сортировка    |                      |  |  |  |
| Просмотреть публичную версию                                | Вы еще не добавили информацию в этот раздел; добавить работу с                                | ейчас                   |                         |                      |  |  |  |
| 🛛 Поделитесь вашим ORCID iD на других                       | ✓ Образование и квалификация (0) (3)                                                          | + Добавить квалификацию | + Добавить образование  | <b>Ц†</b> Сортировка |  |  |  |
| йтах 🕄                                                      | Вы еще не добавили информацию в этот раздел; добавить образование или квалификацию сейчас     |                         |                         |                      |  |  |  |
| 🖶 Вид публичной записи для печати <table-cell></table-cell> | ✓ Предлагаемые должности и отличия (0) (3)                                                    |                         | + Добавить различие     | <b>11</b> Сортировка |  |  |  |
| 🎇 Получить код QR для вашего iD 😧                           | шего iD 📀 Вы еще не добавили информацию в этот раздел; добавить различие или приглашенную до/ |                         |                         |                      |  |  |  |
| 🖍 Также известен как                                        | ✓ Членство и обслуживание (0) ()                                                              | <b>+</b> Добавить серв  | ис + Добавить членство  | <b>11</b> Сортировк  |  |  |  |
|                                                             | Вы еще не добавили информацию в этот раздел; добавить членство или услугу сейчас              |                         |                         |                      |  |  |  |
| / Страна                                                    | ♥ Финансирование (0) (?)                                                                      | + Добавить краткое      | описание финансирования | <b>11</b> Сортировк  |  |  |  |
|                                                             | Вы не добавили ни одного финансирования, добавьте сейчас                                      |                         |                         |                      |  |  |  |
| <ul> <li>Ключевые слова</li> </ul>                          | ✓ Работы (0 of 0) (?                                                                          |                         | + Добавить работы       | <b>11</b> Сортировк  |  |  |  |
|                                                             | Вы еще не добавили свои работы. добавьте сейчас                                               |                         |                         |                      |  |  |  |

Білім туралы мәліметті енгізгенде Сіз қаланы, аймақты, мекемені,

мамандығыңызды, дәрежеңізді (маман, магистр, ғылым кандидаты, ғылым докторы) және қай жылдар аралығында оқығандығыңызды көрсетесіз.

Енгізіп болған соң келесі бөлімге өтіңіз - «жұмыс». Жұмыс орнын қосқан кезде сіз қаланы, аймақты, мекемені, жұмыс орныңызды, лауазымыңызды және қай жылдар аралығында жұмыс жасап келе жатқандығыңызды көрсетесіз.

Сіздің ORCID сәйкестендіруші кодыңыз URI болып табылады, сондықтан ол 16 саннан тұратын мекенжай түрінде көрсетіледі.